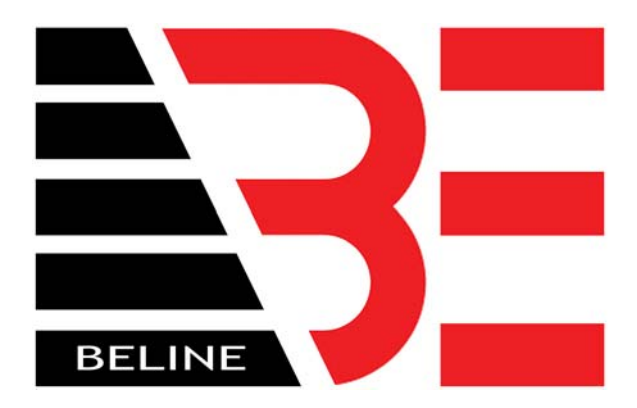

## TURN OFF SLEEP MODE OF USB ENCODER IN WINDOWS

A computer that awakes from an idle state may not always wake up the USB port. This is a Microsoft power management feature. To properly wake your encoder from this idle state you have to quit the Smartcard Lock Software, unplug the USB encoder, plug it back in then start the software again.

These instructions will explain how to stop Windows from turning off the USB encoder.

- 1) Go to START -> CONTROL PANEL -> SYSTEM
- 2) Go to the HARDWARE tab
- 3) Click on the button DEVICE MANAGER
- 4) At the bottom of the list, find UNIVERSAL SERIAL BUS CONTROLLERS. Make sure you can view the entire list.
- 5) You will see multiple entries of USB ROOT HUB. Find the one that is controlling the USB encoder by placing your cursor over USB ROOT HUB and right clicking and going to PROPERTIES. See the following picture.

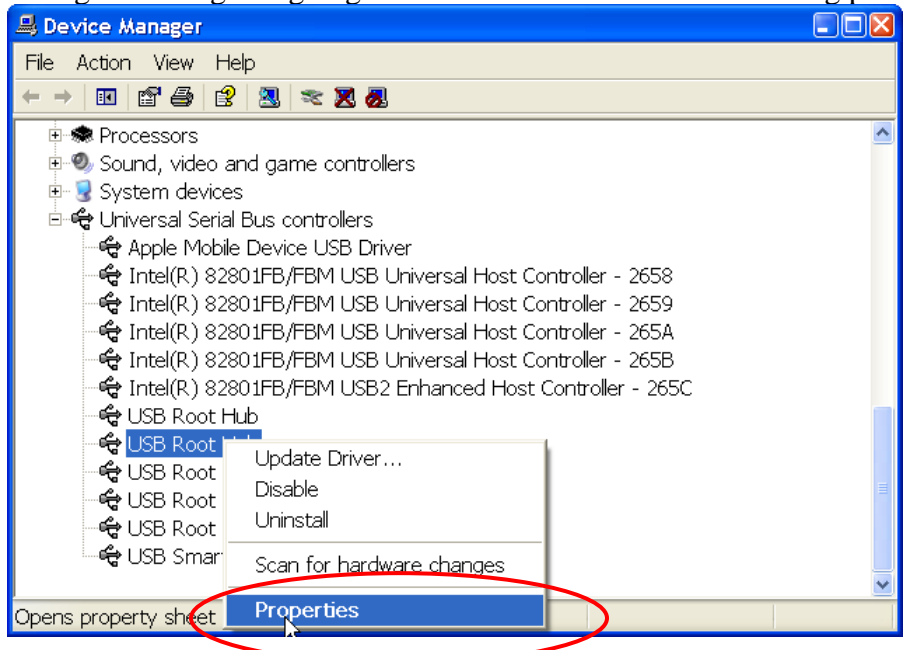

| USB Root Hub Properties                                                                                                    | ? 🛛         |  |
|----------------------------------------------------------------------------------------------------|-------------|--|
| General Power Driver Details Power Manage                                                                                                    | ment        |  |
| USB Root Hub                                                                                                    |             |  |
| Device type: Universal Serial Bus o                                                                                                    | ontrollers  |  |
| Manufacturer: (Standard USB Host 0                                                                                                    | Controller) |  |
| Location: Location 0                                                                                                    |             |  |
| Device status This device is working properly. If you are having problems with this device, click Troubleshoot to start the troubleshooter. Troubleshoot |             |  |
| Device usage:<br>Use this device (enable)                                                                                                    | ~           |  |
|                                                                                                    | OK Cancel   |  |

When in PROPERTIES you will see the next screen.

Go to the tab named POWER. When you see USB SMARTCARD LOCK DEVICE you have found the USB ROOT HUB that is controlling the card programmer.

| USB Root Hub Properties                                                                                                    | ? 🛛            |
|----------------------------------------------------------------------------------------------------|----------------|
| General Power Driver Details Power M<br>Hub information<br>The hub is self-powered.<br>Total power available: 500 mA per port | anagement      |
| Attached devices:                                                                                                    |                |
| Description                                                                                                    | Power Required |
| 🚭 USB SmartCard Lock Device                                                                                                   | 100 mA         |
| 1 port(s) available                                                                                                    | 0 mA           |
| To update the list, click Refresh.                                                                                            | Refresh        |
|                                                                                                    | OK Cancel      |

Go to the tab named POWER MANAGEMENT

| USB Root Hub Properties                                                                                             | ? 🛛 |
|----------------------------------------------------------------------------------------------------|-----|
| General Power Driver Details Power Management                                                                       |     |
| USB Root Hub                                                                                                    |     |
| Allow the computer to turn off this device to save power<br>Allow this device to bring the computer out of standby. |     |
|                                                                                                    |     |
|                                                                                                    |     |
|                                                                                                    |     |
|                                                                                                    |     |
|                                                                                                    |     |
| OK Can                                                                                                    | cel |

Make sure there is <u>no check mark</u> in the box for "ALLOW THE COMPUTER TO TURN OFF THIS DEVICE TO SAVE POWER."

Click on "OK" to save these settings.

NOTE: The example above showed how to locate the USB ROOT HUB assigned to the USB encoder and how to disable Windows from turning it off during an idle state. There are multiple USB ports on your computer. Every time you plug in a USB device in a different port a different USB ROOT HUB is assigned to control it. To make sure the Windows power management settings do not turn off the USB encoder, always plug in the encoder to the same port.